# vCO ServiceNow Plug-in

User Manual

Interra Information Technologies

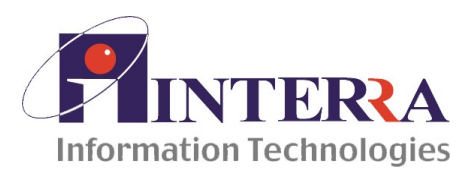

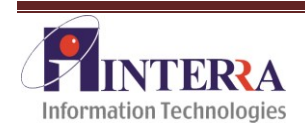

# TABLE OF CONTENTS

| Α  | BOUT THIS BOOK                                          |
|----|---------------------------------------------------------|
| IN | TENDED AUDIENCE                                         |
| PI | ROCURING PLUG-IN & ADDITIONAL SUPPORT SERVICES2         |
| TE | CHNICAL SUPPORT                                         |
| IN | TRODUCTION                                              |
|    | COMPONENTS FOR VCO SERVICENOW PLUG-IN                   |
| 1. | INCIDENT MANAGEMENT4                                    |
|    | MONITORING SERVICENOW FOR EVENTS IN INCIDENT MANAGEMENT |
| 2. | CHANGE MANAGEMENT9                                      |
|    | MONITORING SERVICENOW FOR EVENTS IN CHANGE MANAGEMENT   |
| 3. | PROBLEM MANAGEMENT12                                    |
|    | MONITORING SERVICENOW FOR EVENTS IN PROBLEM MANAGEMENT  |
| 4. | TASK MANAGEMENT15                                       |
|    | EXECUTION OF WORKFLOWS UNDER TASK MANAGEMENT            |
| 5. | POLICY ENGINE                                           |
|    | STEPS TO CREATE A POLICY:                               |
| 6. | EMAIL NOTIFICATION:                                     |

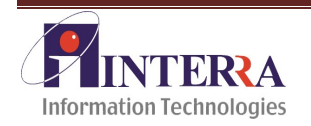

# **About This Book**

The ServiceNow Plug-in Deployment Guide explains how to deploy the Service Now Plugin in VMware Orchestrator

# **Intended Audience**

This information is intended for anyone who is installing and configuring the ServiceNow Plug-in, and using the workflow library, actions, and API classes. The information in this document is written for experienced users who are familiar with vCenter Orchestrator workflow development, and VMware vSphere. For more information about vCenter Orchestrator, see <a href="http://www.vmware.com/support/pubs/orchestrator\_pubs.html">http://www.vmware.com/support/pubs/orchestrator\_pubs.html</a>. For more information about vCenter Server 5.0, see <a href="http://www.vmware.com/support/pubs/vsphere-esxi-vcenter-server-pubs.html">http://www.vmware.com/support/pubs/orchestrator</a> workflow development, and VMware vSphere. For more information about vCenter Orchestrator, see <a href="http://www.vmware.com/support/pubs/orchestrator\_pubs.html">http://www.vmware.com/support/pubs/orchestrator\_pubs.html</a>.

# **Procuring Plug-in & Additional Support Services**

For any queries and information on the process for receiving the plug-in and additional services, you may contact ServiceNow Plug-in Sales Support through email: Email support: Sales\_snplugin@interrait.com

# **Technical Support**

For any technical queries, suggestions or more information, you may contact ServiceNow Plug-in Technical Support through email: Email support: <u>SupportSN@interrait.com</u>

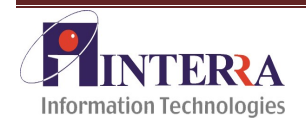

### Introduction

Many users require IT operational and service management tasks to be tracked and handled through ServiceNow. A vCO ServiceNow plug-in can offer automation of the common business processes related to IT service management and allow customization of already automated processes. This user manual explains basic know how of using Service Now Plug-in with vCO.

#### **Components for vCO ServiceNow Plug-in**

The vCO implements the following components of the Service Now Plug-in

- a. Incident management,
- b. Problem management,
- c. Task management,
- d. Change management

Once the plug-in will expose the Service Now APIs for Incident management, Problem management, Task management and Change Management, the users can use the Service Now API functionalities in automated way using vCO workflows.

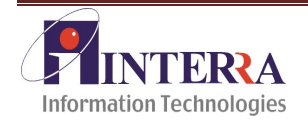

# 1. Incident Management

The Service-Now platform supports the Incident Management process. Few of the features related to incident management may be automated through vCO by providing following set of operations-

#### **Possible Operations:**

- a. Insert Incident: This enables the automatic creation of incidents
- b. Update Incidents:
  - 1. Resolve Incident: vCO checks for any resolved incident and updates its status to "Resolved"
  - 2. Update Incident by adding comments.
  - 3. Update Incident- Add Watch List: Add self or user or an email to Watch list
  - 4. Update Incident- Add Workflow Notes: Append incident to facilitate communication and serve as updates between the concerned parties
  - 5. Update Incident by editing it short description
- c. Retrieve Incident: Allow escalating and managing the incidents
- d. Delete Incident: Delete existing Incident

### **Monitoring ServiceNow for Events in Incident Management**

Monitoring the incidents logged in ServiceNow by periodically checking for changes in ServiceNow, where the polling time will be configurable and propagating the events as vCO events. This will allow vCO workflows to be executed using the information from the events.

### **Execution of workflows under Incident Management**

#### 1.1 Insert Incident:

- a. Right Click on Insert Incident and select Start Workflow
- b. Input the parameters as requested (Please refer screenshot for the same)

| Start Workflow : In | nsert Incident         |                                |
|---------------------|------------------------|--------------------------------|
| ServiceNowInstance  | demo03.service-now.com | C                              |
| AssignedTo          | Test@mycompany.com     |                                |
| CallerId            | Test                   |                                |
| Description         | Test                   |                                |
| ShortDescription    | Test                   |                                |
|                     |                        | Reset to default Cancel Submit |

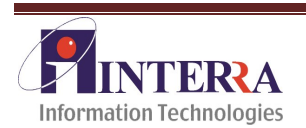

Incident 1

#### 1.2 Resolve Incident:

- a. Right Click on Resolve Incident and select Start Workflow
- b. Input the parameters as requested (Please refer screenshot for the same)
- c. Specify the ServiceNow Instance
- d. Mention Incident Number

| 😇 Start Workflow : Resolve Incident |                        |                          | ×              |                |
|-------------------------------------|------------------------|--------------------------|----------------|----------------|
|                                     |                        |                          |                |                |
| ServiceNowInstance                  | demo03.service-now.com |                          |                | 8              |
| Incident_number                     | INC0010181             |                          |                |                |
|                                     |                        |                          |                |                |
|                                     |                        |                          |                |                |
|                                     |                        | <u>R</u> eset to default | <u>C</u> ancel | <u>S</u> ubmit |

#### Incident 2

#### 1.3 Retrieve Incident:

- a. Right Click on Retrieve Incident and select Start Workflow
- b. Input the parameters as requested (Please refer screenshot for the same)
- c. Specify the ServiceNow Instance
- d. Mention Incident Number

| Start Workflow : Retrieve Incident |                          | ×                                |
|------------------------------------|--------------------------|----------------------------------|
|                                    |                          |                                  |
| ServiceNowInstance                 | 🕕 demo03.service-now.com | 8                                |
| Incident_number                    | INC0010181               |                                  |
|                                    |                          |                                  |
|                                    |                          |                                  |
|                                    | Reset to defau           | lt <u>C</u> ancel <u>S</u> ubmit |

#### **Incident 3**

#### 1.4 Update incident:

- a. Right Click on Update Incident and select Start Workflow
- b. Input the parameters as requested (Please refer screenshot for the same)

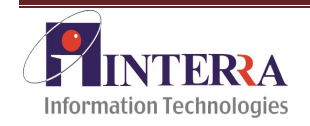

| 💽 Start Workflow : Update Incident |                                |  |
|------------------------------------|--------------------------------|--|
|                                    |                                |  |
| ServiceNowInstance                 | () demo03.service-now.com      |  |
| Incident_number                    | 333                            |  |
| Comments                           | Test                           |  |
| Description                        | Test                           |  |
| ShortDescription                   | Test                           |  |
|                                    |                                |  |
|                                    | Reset to default Cancel Submit |  |

#### Incident 4

#### **1.5 Update Incident Add Comments:**

- a. Right Click on Update Incident Add Comments and select Start Workflow
- b. Input the parameters as requested (Please refer screenshot for the same)
- c. Specify the ServiceNow Instance
- d. Mention Incident Number
- e. Write a comment

| Start Workflow : Update Incident Add Comments |                        |                                |
|-----------------------------------------------|------------------------|--------------------------------|
|                                               |                        |                                |
| Service Now Instance                          | demo03.service-now.com | 8                              |
| Incident_number                               | INC0010181             |                                |
| Comments                                      | Test                   |                                |
|                                               |                        |                                |
|                                               |                        | Reset to default Cancel Submit |

#### Incident 5

#### 1.6 Update Incident Add Watch List:

- a. Right Click on Update Incident Add Watch List and select Start Workflow
- b. Input the parameters as requested(Please refer screenshot for the same)
- c. Specify the ServiceNow Instance
- d. Mention Incident Number
- e. Add a watch list

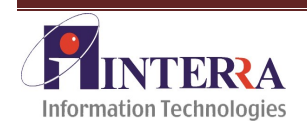

| 可 Start Workflow : Update Incident Add Watch List |                           |                                       |
|---------------------------------------------------|---------------------------|---------------------------------------|
|                                                   |                           |                                       |
| Service Now Instance                              | () demo03.service-now.com | e                                     |
| Incident_number                                   | NC0010181                 |                                       |
| Watch List                                        | Test                      |                                       |
|                                                   |                           |                                       |
|                                                   | <u>R</u> eset to d        | lefault <u>C</u> ancel <u>S</u> ubmit |

#### Incident 6

#### **1.7 Update Incident Add Workflow Notes:**

- a. Right Click on Update Incident Add workflow Notes and select Start Workflow
- b. Input the parameters (as depicted in the screenshot)
- c. Specify the ServiceNow Instance
- d. Mention Incident Number
- e. Add Work Notes

| 可 Start Workflow : Update Incident Add Workflow Notes 🛛 🛛 🔀 |                                |  |  |
|-------------------------------------------------------------|--------------------------------|--|--|
|                                                             |                                |  |  |
| Service Now Instance                                        | () demo03.service-now.com      |  |  |
| Incident_number                                             | INC0010181                     |  |  |
| Work Notes                                                  | Test                           |  |  |
|                                                             |                                |  |  |
|                                                             | Reset to default Cancel Submit |  |  |

#### Incident 7

#### **1.8 Update Incident Short Description:**

- a. Right Click on Update Incident Short Description and select Start Workflow
- b. Input the parameters as requested(Please refer screenshot for the same)
- c. Select the ServiceNow Instance
- d. Mention Incident Number
- e. Add a Short description

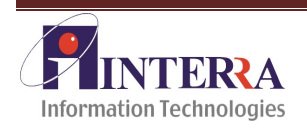

| 💽 Start Workflow : Update Incident Short Desc |                          |                                       |
|-----------------------------------------------|--------------------------|---------------------------------------|
| Service New Instance                          | A demo03 service-now com |                                       |
| Incident_number                               | INC0010181               |                                       |
| ShortDescription                              | Test                     |                                       |
|                                               |                          |                                       |
|                                               | <u>R</u> eset to         | default <u>C</u> ancel <u>S</u> ubmit |

#### Incident 8

#### 1.9 Delete Incident:

- a. Right Click on Delete Incident and select Start Workflow
- b. Input the parameters as requested (Please refer screenshot for the same)
- c. Specify the ServiceNow Instance
- d. Mention Incident Number

| 🤨 Start Workflow : Delete Incident |                          |                  |                | ×              |
|------------------------------------|--------------------------|------------------|----------------|----------------|
|                                    |                          |                  |                |                |
| ServiceNowInstance                 | l demo03.service-now.com |                  |                | 8              |
| Incident_number                    | INC0010181               |                  |                |                |
|                                    |                          |                  |                |                |
|                                    |                          |                  |                |                |
|                                    |                          | Reset to default | <u>C</u> ancel | <u>S</u> ubmit |

Incident 9

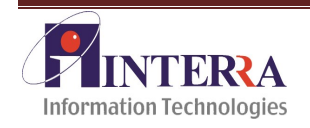

# 2. Change Management

Service-Now helps implement your Change Management process by providing on-demand capabilities for creating, assessing, approving and implementing changes to your environment.

#### **Possible Operations:**

- a. Insert a new change: Enabling the automatic creation of incidents
- b. Allow assigning of change to appropriate groups and or users
- c. Updating change:
- d. Retrieve Change: Allow escalating and managing the change
- e. Delete Change: Delete existing Change

### **Monitoring ServiceNow for Events in Change Management**

Monitoring the change requests logged in ServiceNow by periodically checking for changes in ServiceNow, where the polling time will be configurable and propagating the events as vCO events. This will allow vCO workflows to be executed using the information from the events.

### **Execution of workflows under Change Management**

#### 2.1 Insert Change:

- a. Right Click on Insert Change and select Start Workflow.
- b. Input the parameters as requested(Please refer screenshot for the same)

| Start Workflow : Insert Change |                                |  |
|--------------------------------|--------------------------------|--|
|                                |                                |  |
| ServiceNowInstance             | () demo03.service-now.com      |  |
| AssignedTo                     | Test                           |  |
| ShortDescription               | Test                           |  |
| Description                    | Test                           |  |
|                                |                                |  |
|                                | Reset to default Cancel Submit |  |

#### Change 1

#### 2.2 Retrieve Change:

- a. Right Click on Retrieve Change and select Start Workflow
- b. Input the parameters as requested(Please refer screenshot for the same)
- c. Specify the ServiceNow Instance

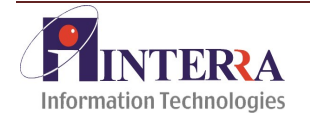

d. Mention Change Number

| 😇 Start Workflow : R | etrieve Change         |                                     | ×                    |
|----------------------|------------------------|-------------------------------------|----------------------|
| ServiceNowInstance   | demo03.service-now.com |                                     | 8                    |
| Change_number        |                        |                                     |                      |
|                      |                        | <u>R</u> eset to default <u>C</u> a | ancel <u>S</u> ubmit |

#### Change 2

#### 2.3 Update Change:

- a. Right Click on Update Change and select Start Workflow
- b. Input the parameters as requested(Please refer screenshot for the same)
- c. Specify the ServiceNow Instance
- d. Mention Change Number
- e. Add a Short description
- f. Add a Description

| 可 Start Workflow : Upd | ate Change 🔀                   |
|------------------------|--------------------------------|
|                        |                                |
| ServiceNowInstance     | 🚯 demo03.service-now.com       |
| Change_number          | CHG0030081                     |
| ShortDescription       | Test                           |
| Description            | Test                           |
|                        |                                |
|                        | Reset to default Cancel Submit |

#### Change 3

#### 2.4 Delete Change:

- a. Right Click on Delete Change and select Start Workflow
- b. Input the parameters as requested(Please refer screenshot for the same)
- c. Specify the Service Now Instance
- d. Mention Change Number

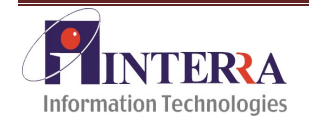

| 可 Start Workflow : [ | velete Change          |                          |                | X              |
|----------------------|------------------------|--------------------------|----------------|----------------|
| ServiceNowInstance   | demo03.service-now.com |                          |                | 8              |
| Change_number        | CHG0030081             |                          |                |                |
|                      |                        |                          |                |                |
|                      |                        | <u>R</u> eset to default | <u>C</u> ancel | <u>S</u> ubmit |

Change 4

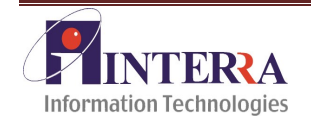

# 3. Problem Management

Problem Management helps to identify the cause of an error in the IT infrastructure reported as occurrences of related incidents. The ServiceNow platform supports the Problem Management process with capabilities to record problems, create knowledge from problems, request changes, assign to appropriate groups, escalate, and manage through to resolution and reporting.

#### **Possible Operations:**

- a. Insert a new Problem: Enabling the automatic creation of incidents
- b. Allow assigning of problem to appropriate groups and or users
- c. Updating Problem:
- d. Retrieve Problem: Allow escalating and managing the problem
- e. Delete Problem: Delete existing Problem

### **Monitoring ServiceNow for Events in Problem Management**

Monitoring the problems logged in ServiceNow by periodically polling for changes in ServiceNow, where the polling time will be configurable and propagating the events as vCO events. This will allow vCO workflows to be executed using the information from the events.

### **Execution of workflows under Problem Management**

#### 3.1 Insert Problem:

- a. Right Click on Insert Problem and select Start Workflow.
- b. Input the parameters as requested(Please refer screenshot for the same)

| 可 Start Workflow : Ir | sert Problem >                 | ] |
|-----------------------|--------------------------------|---|
| ServiceNowInstance    | 🚯 demo03.service-now.com       | ) |
| AssignedTo            | Test                           |   |
| ShortDescription      | Test                           | 1 |
| Description           | Test                           | 1 |
| State                 | 1.0                            | 1 |
|                       |                                | - |
|                       | Reset to default Cancel Submit |   |

Problem 1

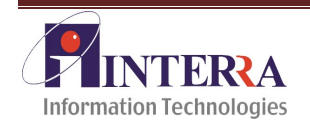

#### 3.2 Retrieve Problem:

- a. Right Click on Retrieve Problem and select Start Workflow
- b. Input the parameters as requested (Please refer screenshot for the same)
- c. Specify the ServiceNow Instance
- d. Mention Problem Number

| 可 Start Workflow : R | etrieve Problem        |                          |                | ×              |
|----------------------|------------------------|--------------------------|----------------|----------------|
| ServiceNowInstance   | demo03.service-now.com |                          |                | 8              |
| Problem_number       | PRB0040030             |                          |                |                |
|                      |                        |                          |                |                |
|                      |                        |                          |                |                |
|                      |                        | <u>R</u> eset to default | <u>C</u> ancel | <u>S</u> ubmit |

#### **Problem 2**

#### 3.3 Update Problem:

- a. Right Click on Update Problem and select Start Workflow
- b. Input the parameters as requested (Please refer screenshot for the same)

| 🝯 Start Workflow : Upd | ate problem 🔀                  |
|------------------------|--------------------------------|
|                        |                                |
| ServiceNowInstance     | 🚯 demo03.service-now.com 📀     |
| Problem_number         | PRB0040030                     |
| AssignedTo             | Test                           |
| State                  | 1.0                            |
| ShortDescription       | Test                           |
|                        |                                |
|                        | Reset to default Cancel Submit |

#### **Problem 3**

#### 3.4 Delete Problem:

- a. Right Click on Delete Problem and select Start Workflow
- b. Input the parameters as requested (Please refer screenshot for the same)
- c. Specify the ServiceNow Instance
- d. Mention Problem Number

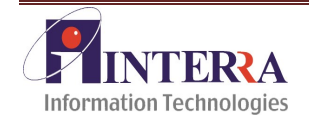

| elete Problem          |                                                     | ×                             |
|------------------------|-----------------------------------------------------|-------------------------------|
| demo03.service-now.com |                                                     |                               |
| PRB0040030             |                                                     |                               |
|                        |                                                     |                               |
|                        | <u>R</u> eset to default                            | <u>C</u> ancel <u>S</u> ubmit |
|                        | elete Problem   demo03.service-now.com   PRB0040030 | elete Problem                 |

Problem 4

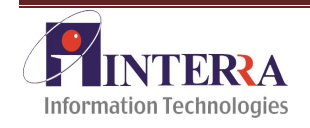

# 4. Task Management

Task Management is about harmonizing the processes creating tasks. Tasks are basic units of repeatable IT activities. High frequency, repeatable and consistent activities are candidates for automation via vCO.

#### **Possible Operations:**

- a. Insert a new Task: Enabling the automatic creation of incidents
- b. Allow assigning of task to appropriate groups and or users
- c. Updating Task:
- d. Retrieve Task: Allow escalating and managing the incidents
- e. Delete Task: Delete existing Incident

### **Execution of workflows under Task Management**

#### 4.1 Insert Task:

- a. Right Click on Insert Task and select Start Workflow.
- b. Input the parameters as requested(Please refer screenshot for the same)

| 🧧 Start Workflow : In | ert Task                       | ¢ |
|-----------------------|--------------------------------|---|
|                       |                                |   |
| ServiceNowInstance    | () demo03.service-now.com      | 3 |
| AssignedTo            | Test                           |   |
| Description           | Test                           |   |
| ShortDescription      | Test                           |   |
|                       |                                | _ |
|                       | Reset to default Cancel Submit |   |

#### Task 1

#### 4.2 Retrieve Task:

- a. Right Click on Retrieve Task and select Start Workflow
- b. Input the parameters as requested(Please refer screenshot for the same)
- c. Specify the ServiceNow Instance
- d. Mention Task Number

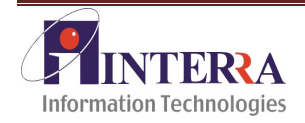

| 😇 Start Workflow : R | etrieve Task           |                          | ×             |
|----------------------|------------------------|--------------------------|---------------|
|                      |                        |                          |               |
| ServiceNowInstance   | demo03.service-now.com |                          | 8             |
| Task_number          | TASK0020067            |                          |               |
|                      |                        |                          |               |
|                      |                        |                          |               |
|                      |                        | <u>R</u> eset to default | Cancel Submit |

#### Task 2

#### 4.3 Update Task:

- a. Right Click on Update Task and select Start Workflow
- b. Input the parameters as requested(Please refer screenshot for the same)
- c. Specify the ServiceNow Instance
- d. Mention Task Number
- e. Add a Short Description
- f. Add a Description

| 🝯 Start Workflow : Up | date Task 🛛 🔀                                          |
|-----------------------|--------------------------------------------------------|
|                       |                                                        |
| ServiceNowInstance    | () demo03.service-now.com                              |
| Task_number           | TASK0020067                                            |
| ShortDescription      | Test                                                   |
| Description           | Test                                                   |
|                       |                                                        |
|                       | <u>R</u> eset to default <u>C</u> ancel <u>S</u> ubmit |

Task 3

#### 4.4 Delete Task:

- a. Right Click on Delete Task and select Start Workflow
- b. Input the parameters as requested (Please refer screenshot for the same)
- c. Specify the ServiceNow Instance
- d. Mention Task Number

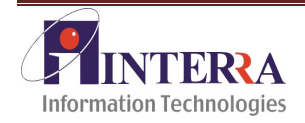

| 可 Start Workflow : D | elete Task             |                    |        | ×      |
|----------------------|------------------------|--------------------|--------|--------|
| ServiceNowInstance   | demo03.service-now.com | <br>               |        | 8      |
| Task_number          | TASK0020067            |                    |        |        |
|                      |                        |                    |        |        |
|                      |                        | Departure de Cault | 0      | Cutura |
|                      |                        | Reset to default   | Cancel | Submit |

Task 4

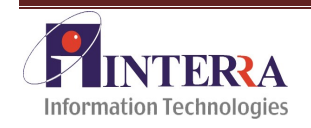

# **5. Policy Engine**

The policy engine allows monitoring and event generation to react to changing conditions. Policies can aggregate events from the platform or any of the plug-ins, which allows you to handle changing conditions on any of the integrated technologies.

Monitor certain events in the plugged-in technology and start operations in the Orchestrator server if the events occur. Policies can monitor policy triggers and policy gauges. Policy triggers define an event in the plugged-in technology that, when it occurs, causes a running policy to start an operation in the Orchestrator server, for example running a workflow.

### **Steps to create a policy:**

- a. Navigate to policy tab
- b. Click on the drop down arrow
- c. Select Create New Policy

| 可 ¥Mware vCenter Orchestrator - A        | dministrator @ 192.168     | 3.111.200                    |                |                                             | _ 8 ×                       |
|------------------------------------------|----------------------------|------------------------------|----------------|---------------------------------------------|-----------------------------|
| Orchestrator Viewer Selection            | Tools Admin Wind           | low Help                     |                |                                             |                             |
|                                          |                            |                              |                |                                             | <u> </u>                    |
| My Orchestrator                          | Provision_vD               | C_Vm                         |                |                                             | <b>vm</b> ware <sup>,</sup> |
| Onfigurations                            | General Scripti            | ng Events Logs Per           | missions       |                                             |                             |
| Packages                                 | Name -                     | Provision_vDC_Vm             |                |                                             |                             |
| Web Views                                | Legal owner -<br>Startup - | On server startup. DON'T sta | rt the policy  |                                             | <b>v</b>                    |
| Scheduler                                | Priority -                 | Very low                     | ,              |                                             | <b>v</b>                    |
| Ref Workflows                            | Startup user               | - administrator              |                |                                             |                             |
| Actions                                  | User permissions           | ✓iew contents                | Add to package | ✓Edit contents                              |                             |
| Resources                                | Description -              | -                            |                |                                             | <b>^</b>                    |
| Policy Templates                         |                            |                              |                |                                             |                             |
|                                          |                            |                              |                |                                             |                             |
| Policies                                 | Sort by                    | •                            |                |                                             | •                           |
| Name                                     | Create new policy          |                              |                |                                             |                             |
| Provision_vDC_Vm                         | Apply Policy               |                              |                |                                             |                             |
|                                          | Apply Policy As            |                              |                |                                             |                             |
|                                          |                            |                              |                |                                             |                             |
|                                          |                            |                              |                |                                             |                             |
|                                          |                            |                              |                |                                             |                             |
|                                          |                            |                              |                |                                             |                             |
|                                          |                            |                              |                |                                             |                             |
|                                          |                            |                              |                |                                             |                             |
| Authorizations                           |                            |                              |                |                                             |                             |
| inventory                                |                            |                              |                |                                             |                             |
| Connected as Administrator (Administrato | pr)                        |                              | Server versi   | on : 4.2.0 build 5277   Application version | : 4.2.0 build 5277 🚥        |

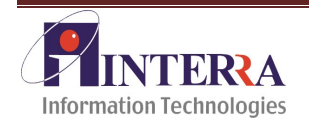

d. Input Policy Name

| Orchestrator Viewer Selection Tool         | s Admin | Window Help      |                            |                 |                                                | Q                           |
|--------------------------------------------|---------|------------------|----------------------------|-----------------|------------------------------------------------|-----------------------------|
| My Orchestrator                            |         | Provision_vD     | C_Vm                       |                 |                                                | <b>vm</b> ware <sup>.</sup> |
| Configurations                             |         | General Scripti  | ng Events Logs P           | ermissions      |                                                |                             |
| Packages                                   |         | Name -           | Provision_vDC_Vm           |                 |                                                |                             |
| Mah Viewe                                  |         | Legal owner -    | - Check signature          |                 |                                                | party.                      |
| S Web views                                |         | Startup -        | On server startup, DON'T s | tart the policy |                                                | *                           |
| Scheduler                                  |         | Priority -       | Very low                   |                 |                                                | <b>T</b>                    |
| a Workflows                                |         | Startup user -   | - administrator            |                 |                                                |                             |
| Actions                                    |         | User permissions | View contents              | Add to package  | Edit contents                                  |                             |
|                                            |         | Description -    | -                          |                 |                                                |                             |
| Policy Templates                           |         | Policy na        | ame                        | X               |                                                |                             |
| Dolicies                                   | •       | Name :           | Provision_vDC_Vm           |                 |                                                | -                           |
| Name                                       |         |                  | Cance                      |                 |                                                | 1000                        |
| aaaaaaaaaa                                 |         |                  |                            |                 |                                                |                             |
| Provision_vDC_Vm                           |         |                  |                            |                 |                                                |                             |
| Test1                                      |         |                  |                            |                 |                                                |                             |
| Service Now Incident Creation Policy       |         |                  |                            |                 |                                                |                             |
| Virender Virender                          |         |                  |                            |                 |                                                |                             |
| Star Star                                  |         |                  |                            |                 |                                                |                             |
| Service Now Incident Updation Policy       |         |                  |                            |                 |                                                |                             |
| G Test                                     |         |                  |                            |                 |                                                |                             |
| ServiceNow Problem Creation Policy         |         |                  |                            |                 |                                                |                             |
| Service Now Incident                       |         |                  |                            |                 |                                                |                             |
|                                            |         |                  |                            |                 |                                                |                             |
|                                            |         |                  |                            |                 |                                                |                             |
| D Inventory                                |         |                  |                            |                 |                                                |                             |
| Connected as Administrator (Administrator) |         |                  |                            | Server v        | ersion : 4.2.1 build 555   Application version | on : 4.2.1 build 555 🚥      |

- e. Click on OK
- f. A new policy will be created
- g. Right click on the newly created policy
- h. Click on Edit

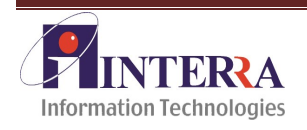

| Orchestrator Viewer Selection Tools Admin<br>/ □ | Window Help              |                                |                                  |                       | ٩                           |
|--------------------------------------------------|--------------------------|--------------------------------|----------------------------------|-----------------------|-----------------------------|
| My Orchestrator                                  | Provision_vDC_Vm         |                                |                                  |                       | <b>vm</b> ware <sup>.</sup> |
| Configurations                                   | General Scripting Events | Logs Permissions               |                                  |                       |                             |
| Dackages                                         | Provision_vDC_Vm         |                                |                                  |                       |                             |
| Web Views                                        | I tag-0 - (ServiceNowITS | M:ServiceNowInstance) : demo03 | ).service-now.com                |                       |                             |
| 3 Scheduler                                      |                          |                                |                                  |                       |                             |
| Sea Workflows                                    |                          |                                |                                  |                       |                             |
| Actions                                          | General                  |                                |                                  |                       |                             |
| Resources                                        | R + X 10 10              | Туре                           | Value                            | Description           | 1                           |
| Policy Templates                                 |                          |                                | 14                               |                       |                             |
| Policies                                         | *                        |                                |                                  |                       |                             |
| Name                                             |                          |                                |                                  |                       |                             |
| aaaaaaaaaaa                                      |                          |                                |                                  |                       |                             |
| Provision_vDC_Vm                                 |                          |                                |                                  |                       |                             |
| Test1                                            |                          |                                |                                  |                       |                             |
| Service Now Incident Crea 💧 Export as template   |                          |                                |                                  |                       |                             |
| Virender 🗶 Delete                                |                          |                                |                                  |                       |                             |
| Edit access rights                               |                          |                                |                                  |                       |                             |
| Service Now Incident Upd                         | Ctrl+E                   |                                |                                  |                       |                             |
| Test                                             |                          |                                |                                  |                       |                             |
| ServiceNow Problem Creation Policy               |                          |                                |                                  |                       |                             |
| Service Now Incident                             |                          |                                |                                  |                       |                             |
| a Authorizations                                 |                          |                                |                                  |                       |                             |
| Nventory                                         |                          |                                |                                  |                       |                             |
| Connected as Administrator (Administrator)       |                          |                                | Server version : 4.2.1 build 555 | Application version : | 1.2.1 build 555 🚥           |

Policy Engine 3

- i. Navigate to the Scripting Tab
- j. Right Click on the policy and select Add Policy Element

| Provision_vDC_Vm                      |                                                                                  |                        |       |  |             |  |
|---------------------------------------|----------------------------------------------------------------------------------|------------------------|-------|--|-------------|--|
| General Scripting Eve                 | ents Logs Permissions                                                            | <u>×</u>               |       |  |             |  |
| ⊕ ⊕ <b>□</b>                          |                                                                                  |                        |       |  |             |  |
| Provision_vDC_Vm     tag-0 - (Service | Add policy element     Add periodic task     Add trigger event     Add attribute | demo03.service-now.com |       |  |             |  |
|                                       |                                                                                  |                        | ***   |  |             |  |
| General                               |                                                                                  |                        |       |  |             |  |
| R+ ≫ 🐚 🛍                              |                                                                                  |                        |       |  |             |  |
| 🔒 Name                                | Туре                                                                             |                        | Value |  | Description |  |
|                                       |                                                                                  |                        |       |  |             |  |
|                                       |                                                                                  |                        |       |  |             |  |
|                                       |                                                                                  |                        |       |  |             |  |
|                                       |                                                                                  |                        |       |  |             |  |
|                                       |                                                                                  |                        |       |  |             |  |
|                                       |                                                                                  |                        |       |  |             |  |
|                                       |                                                                                  |                        |       |  |             |  |
|                                       |                                                                                  |                        |       |  |             |  |
|                                       |                                                                                  |                        |       |  |             |  |
|                                       |                                                                                  |                        |       |  |             |  |
|                                       |                                                                                  |                        |       |  |             |  |
|                                       |                                                                                  |                        |       |  |             |  |
|                                       |                                                                                  |                        |       |  |             |  |
|                                       |                                                                                  |                        |       |  |             |  |

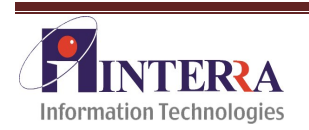

k. Select the ServiceNow Instance

| Provision_vDC_Vm                                                     |                                                                                                    |           |             |
|----------------------------------------------------------------------|----------------------------------------------------------------------------------------------------|-----------|-------------|
| General Scripting Events Logs Pe                                     | rmissions                                                                                                    |           |             |
| © Ш                                                                  |                                                                                                    |           |             |
| ■-  Provision_vDC_Vm B-   B-   B tag-0 - (ServiceNowITSM: ServiceNow | /Instance) : demo03.service-now.com                                                                                                    |           |             |
| General                                                              |                                                                                                    |           |             |
| <b>B</b> + 3< <b>III III</b>                                         | Select a policy element type                                                                                                    | ×         |             |
| Name                                                                 | Type: VC:ClusterComputeResource<br>VC:ComputeResource<br>VC:DatacenterFolder<br>VC:HostFolder<br>VC:WnFolder<br>VC:HostSystem<br>VC:ResourcePool<br>VC:VirtualApp<br>VC:VirtualApp<br>VC:VirtualMachine<br>ServiceNowITSM:ServiceNowInstance |           | Description |
|                                                                      |                                                                                                    | Cancel Ok |             |
|                                                                      |                                                                                                    |           |             |

Policy Engine 5

I. Right Click on the ServiceNow Instance and select add trigger event

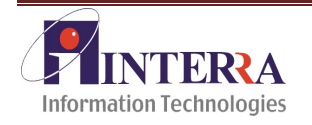

| Provision_vDC_Vm                                                | 930                                                                                                    |                                          |                |                |   |
|-----------------------------------------------------------------|----------------------------------------------------------------------------------------------------|------------------------------------------|----------------|----------------|---|
| General Scripting Events Log                                    | s Permissions                                                                                                    |                                          |                |                |   |
| 💥 🎵 🕂 🏠 Set element                                             |                                                                                                    |                                          |                |                |   |
| -  -  Provision_vDC_Vm  -  -  -  -  -  -  -  -  -  -  -  -  -   | viceNowInstance): demo03.service-r                                                                                                    | iow.com                                  |                |                |   |
| General                                                         |                                                                                                    |                                          |                |                |   |
| Owner – 📳 Kloves3 Service Now (                                 | Trigger chooser                                                                                                    |                                          |                | ×              |   |
| Name - tag-0<br>Type - ServiceNowITSM:ServiceN<br>Description - | Trigger: IncidentUpdated<br>ProblemCreated<br>ProblemUpdated<br>ChangeRequestUpdated<br>ChasgeRequestUpdated<br>TaskCreated<br>TaskUpdated<br>OnInit<br>OnExit | Description<br>Incident Updation Trigger |                |                | × |
|                                                                 |                                                                                                    |                                          | <u>C</u> ancel | Select trigger |   |
|                                                                 |                                                                                                    |                                          |                |                |   |

#### **Policy Engine 6**

m. In the screen below write a script and save it

| Provision vDC Vm                                                                                                    |                                                                                                    |   |
|----------------------------------------------------------------------------------------------------|----------------------------------------------------------------------------------------------------|---|
| General Scripting Events Logs                                                                                                    | Darmiesions                                                                                                    |   |
| *                                                                                                    |                                                                                                    |   |
| Provision_vDC_Vm     GerviceNowITSM:Servic     IncidentCreated                                                                                                    | ceNowInstance) : demo03.service-now.com                                                                                                    |   |
| Workflow Script                                                                                                    |                                                                                                    |   |
| Search API     getRecordsTask(string,S     getTask(string): Servicel     getTaskNumberFromSyst     getTaskSUBFromNumber     insertChangeRequest(Se     insertIncident(ServiceNov     Method :     getTaskSysIDFromNumber | <pre>System.log("Incident Created");<br/>var number = event.getValue("number");<br/>System.log("Incident number is " + number);<br/>var SysId = self.getIncidentSysIDFromWumber(number);<br/>System.log("SystemId is " + SysId[0] );</pre> |   |
| Description<br>Task - GetKeys SysID from<br>Number<br>Signature<br>String[]<br>getTaskSysIDFromNumber(string<br>number)                                                                                                  | <pre>var categories = Server.getAllWorkflowCategories(); for (i in categories)( getWorkflowSOfCategory(categories[i]);</pre>                                                                                                    |   |
| Parameters<br>- number (string)                                                                                                    | var workflowidsamen - w;<br>var myInput = new Properties();                                                                                                    | ¥ |

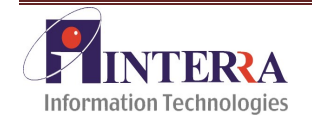

# Working of the Policy:

- a. Create Policy as mentioned in the above section "Steps to create a policy"
- b. Right click on the policy and select "Start Policy"

| Orchestrator     Viewer     Selection     Tools     Admin       /     □     □     □     □     □     □ | Window Help               |                                 |                                  |                       | ٩                           |
|----------------------------------------------------------------------------------------------------|---------------------------|---------------------------------|----------------------------------|-----------------------|-----------------------------|
| My Orchestrator                                                                                       | Provision_vDC_Vm          |                                 |                                  |                       | <b>vm</b> ware <sup>.</sup> |
| Configurations                                                                                        | General Scripting Events  | Logs Permissions                |                                  | _                     |                             |
| Packages                                                                                              | Provision_vDC_Vm          |                                 |                                  |                       |                             |
| Web Views                                                                                             | 🗄 📳 tag-0 - (ServiceNowIT | SM:ServiceNowInstance) : demo03 | 3.service-now.com                |                       |                             |
| B Scheduler                                                                                           |                           |                                 |                                  |                       |                             |
| 😤 Workflows                                                                                           |                           |                                 |                                  |                       |                             |
| A Actions                                                                                             | Comment                   |                                 | ***                              |                       |                             |
|                                                                                                    |                           |                                 |                                  |                       |                             |
| Resources                                                                                             |                           | Tune                            | Maha                             | Description           | 1                           |
| Policy Templates                                                                                      |                           | туре                            | value                            | Description           |                             |
| Policies                                                                                              | *                         |                                 |                                  |                       |                             |
| aaaaaaaaaa                                                                                            |                           |                                 |                                  |                       |                             |
| Provision_vDC_Vm                                                                                      |                           |                                 |                                  |                       |                             |
| Test1                                                                                                 |                           |                                 |                                  |                       |                             |
| Service Now Incident 💧 Export as template                                                             |                           |                                 |                                  |                       |                             |
| Virender X Delete                                                                                     |                           |                                 |                                  |                       |                             |
| Edit access rights                                                                                    | Othe                      |                                 |                                  |                       |                             |
|                                                                                                    |                           |                                 |                                  |                       |                             |
| ServiceNow Problem Creation Policy                                                                    |                           |                                 |                                  |                       |                             |
| Service Now Incident                                                                                  |                           |                                 |                                  |                       |                             |
|                                                                                                    |                           |                                 |                                  |                       |                             |
| authorizations                                                                                        |                           |                                 |                                  |                       |                             |
| P Inventory                                                                                           |                           |                                 |                                  |                       |                             |
| Connected as Administrator (Administrator)                                                            |                           |                                 | Server version : 4.2.1 build 555 | Application version : | 4.2.1 build 555 🚥           |

Policy Engine 8

- c. Go to the Workflow Tab
- d. Start the Poll workflow for Incident Creation

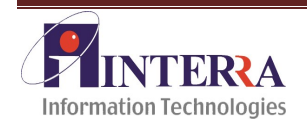

| Orchestrator Viewer Selection To                                                                                                    | ols Admin                                                                                                    | Window Help                                                       |                 |                               |                                            |                   |
|----------------------------------------------------------------------------------------------------|----------------------------------------------------------------------------------------------------|-------------------------------------------------------------------|-----------------|-------------------------------|--------------------------------------------|-------------------|
|                                                                                                    | Autoriti                                                                                                    |                                                                   |                 |                               |                                            | Q                 |
| (i) My Orchestrator                                                                                                    |                                                                                                    | Poll Problem Creation                                             |                 |                               | VIT                                        | ware <sup>,</sup> |
| Configurations                                                                                                    |                                                                                                    | General Inputs Outputs                                            | Schema Present  | ation Parameters References V | orkflow Tokens Events Permiss              | ions              |
| Packages                                                                                                    |                                                                                                    | Name - Poll Pr                                                    | oblem Creation  |                               |                                            |                   |
| Web Views                                                                                                    |                                                                                                    | Version - 0.                                                      | 0.0             |                               | Show version                               | n history         |
| 3 Scheduler                                                                                                    |                                                                                                    | Owner - Check                                                     | signature       |                               |                                            |                   |
| 0                                                                                                    |                                                                                                    | User permissions -                                                | ew contents     | Add to package                | Edit contents                              |                   |
| 00 Workflows                                                                                                    |                                                                                                    | Server restart behavior - Resun                                   | ne workflow run |                               |                                            | Ψ.                |
| E ⊆ S EmailNotification<br>E ⊂ S Incident<br>C C E Problem                                                                                                    |                                                                                                    | Description -                                                     |                 |                               |                                            |                   |
| Poll Problem Creation     Poll Problem     Polete Problem     Retrieve Problem     Provision_yDC_Vm     Provision_yDC_Vm     Add a vApp virtual machin     Copy of Add a vApp virtual | <ul> <li>Start wor</li> <li>Start wor</li> <li>Schedule</li> <li>Schedule</li> <li>Schedule</li> <li>Move wor</li> <li>Duplicate</li> <li>Export wor</li> </ul> | kflow<br>kflow as<br>workflow<br>workflow As<br>kflow<br>workflow | Туре            | Value                         | Description                                |                   |
|                                                                                                    | Locking                                                                                                    | •                                                                 | ServiceNowITSM  | ServiceNowITS(Not set         | P <sub>M</sub> ×                           |                   |
| Actions                                                                                                    | Reference<br>Validate v                                                                                                    | vorkflow                                                          | string          |                               | 12° ×                                      |                   |
| Resources                                                                                                    | / Delete all                                                                                                    | finished workflow runs                                            |                 |                               |                                            |                   |
| Policy Templates                                                                                                    | 🗱 Delete                                                                                                    |                                                                   |                 |                               |                                            |                   |
| O Policies                                                                                                    | Edit acces                                                                                                    | ize<br>ss rights<br>Ctrl+E                                        |                 |                               |                                            |                   |
| all Authorizations                                                                                                    |                                                                                                    |                                                                   | 1               |                               |                                            |                   |
| Noventory                                                                                                    |                                                                                                    |                                                                   |                 |                               |                                            |                   |
| Connected as Administrator (Administrator)                                                                                                    |                                                                                                    |                                                                   |                 | Server version : 4.2.1        | build 555   Application version : 4.2.1 bu | uild 555 😡        |

- e. Poll would check if there is any new instance created in the ServiceNow Instance
- f. If an instance is created, it would generate an event which will be listened by the policy
- g. After execution of the above step, triggering starts
- h. On initiation of the trigger, Provision\_VM\_vDC workflow would be called and hence user interaction would be required
- i. This would in turn create a VM

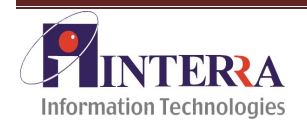

# 6. Email Notification:

Service now provides a subscription-based notification mechanism, allowing users to pro-actively subscribe to different items within the system that may be of interest to them. Subscription-based notification enables users with the appropriate role to subscribe to certain notifications and configure conditions and schedules for those notifications. When subscription-based notification is enabled, the system checks the user's subscription preferences before a message is delivered. If the system finds an appropriate subscription record, it checks any filter and schedule preferences relevant to the message. If the preferences permit delivery, the system sends the notification to the device specified email.

#### How it Works?

- 1) ServiceNow Instance (configured to send email) will send an email to the Email Box
- 2) vCO has in-build Email Plug-in which polls the Mail Box using POP3 Protocol
- 3) Email Plug-in does the following:
  - a) Parse the Email
  - b) Extract the number/details.
  - c) Go to the ServiceNow Instance and get the Details of the various components.

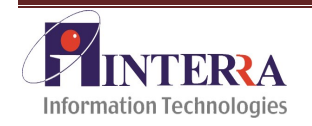